#### به نام خدا

# ثبت و تایید گزارش عملکرد فعالیتهای آموزشی پژوهشی (راهنمای اساتید)

### با سلام

ضـمن آرزوی موفقیت برای شـما به اطلاع می *ر*سـاند فر آیند مربوط به پیشـخوان خدمت درخواسـت ثبت و تایید گزا*ر*ش عملکرد فعالیتهای آموزشی پژوهشی در سیستم گلستان به شرح زیر می باشد :

الف- ايجاد درخواست توسط دانشجو

ب- تایید استاد راهنمای پایان نامه

ج- تایید مدیر محترم گروه درسی

د - تایید استاد راهنمای دوم پایان نامه (در صورت وجود)

**ه-تایید و ثبت نهایی توسط کارشناس تحصیلات تکمیلی دانشکده** 

#### نکات مھم:

۱- دانشمویان می توانند در هر نیمسال تمصیلی فقط یکبار گزارش مربوط به فرآیند پایان نامه فود را ثبت نمایند.

الف- تایید استاد راهنمای پایان نامه

۱- با استفاده از مرورگر اینترنت اکسپلورر و یا گوگل کروم به پورتال جامع آموزشی (گلستان) به نشانی
portal.sru.ac.ir وارد شوید.

۲- در صفحه اصلی به بخش «پیشخوان خدمت» وارد شوید.

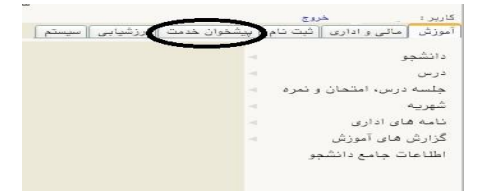

 ۳- در این قسمت ، لینک « ثبت و تایید گزارش عملکرد فعالیتهای آموزشی پژوهشی » را انتخاب کنید . تعداد در خواستهای رسیده داخل پرانتز مشخص شده اند.

اساتید محترم راهنما در منوی «شخصی» و مدیران محترم گروه بعد از تغییر وضعیت به حالت مدیر در منوی «مدیر گروه...» می توانند این لینک *ر*ا مشاهده نمایند.

٤- در صفحه جدید با درخواستهای رسیده مواجه خواهید شد.

| عبى (1)                                | عمليات 💌    | قرستنده | موضوع                                                               | زمان               |
|----------------------------------------|-------------|---------|---------------------------------------------------------------------|--------------------|
| ن نام اصلی                             | 🗰 💰 🧷 💼 🛛 1 |         | ثبت و تایید گزارش عملکرد فعالیتهای آموزشی پژوهشی - درخواست دانشجو - | 1397/08/27 - 13:59 |
| <del>س</del> ا                         |             |         |                                                                     |                    |
| خواست تصویب موضوع و اساتید فعالیتهای ا | وزشى-       |         |                                                                     |                    |
| رهشی ( 1)                              |             |         |                                                                     |                    |

برای هر درخواست در قسمت عملیات آیکن هایی وجود دارد که به شرح هر یک می پردازیم :

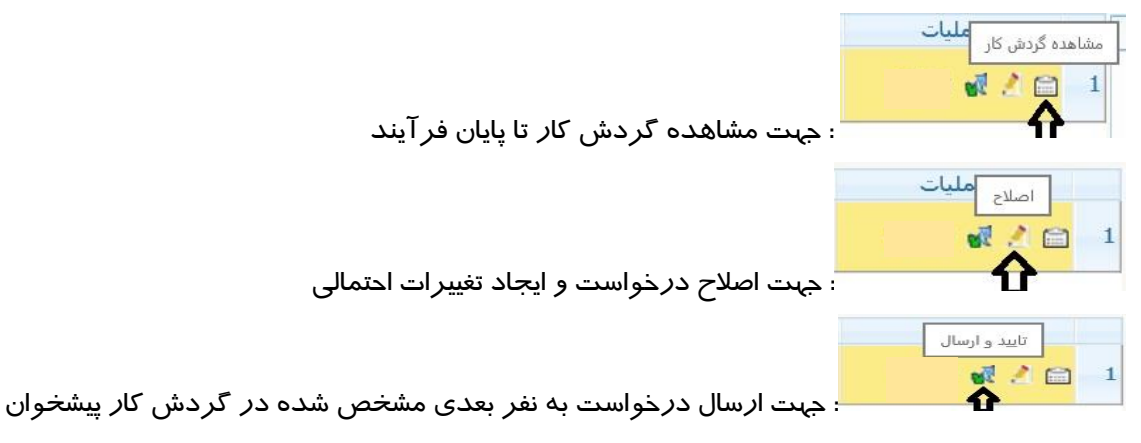

## تذکر مهم : در صورتی که این دکمه کلیک نشود امکان بررسی و ترتیب اثر به درخواست وجود نخواهد داشت.

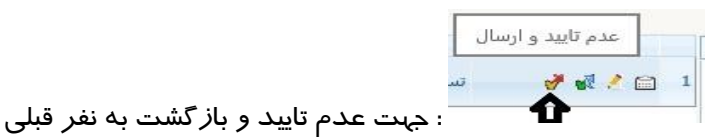

برای م شاهده گزارش دان شجو کافی ست *ر*وی آیکن ا صلاح کلیک کرده و در پایین صفحه باز <sup>ش</sup>ده ، *ر*وی لینک«**م شاهده گزارش**» کلیک نمایید. فایل مورد نظر *ر*ا مشاهده و یا دانلود نمایید.

همچنین امکان ثبت نمره برای دانشجو بعد از کلیک روی دکمه اصلاح وجود دارد.

در صـورت نیاز امکان ثبت «عدم تایید» و باز گشـت درخواسـت به نفر قبلی نیز برای شـما فراهم اسـت تا در صـورت لزوم تغییرات اساسی *ر*ا شخص دانشجو در درخواست خود ایجاد نماید و مجددا درخواست *ر*ا ارسال نماید.

- بعد از تکمیل فر آیند جہت تایید و ار سال درخواست خود می بایست روی آیکن 🕺 کلیک نمایید . در ادامه صفحه جدیدی ایجاد می گردد که شما میتوانید پیغام خود را برای مشاهده نفر بعدی در آن ثبت نمایید .

## تذکر مهم : در صورتی که این دکمه کلیک نشود امکان بررسی و ترتیب اثر به درخواست وجود نخواهد داشت.

با ا ستفاده از گزا<sup>ر</sup>ش ۲۳۹۶ « **و ضعیت گردش کار ثبت و تایید گزارش عملکرد فعالیتهای آموز شی پژوهشی**» امکان پیگیری و ضعیت درخواست وجود دا*ر*د.

موفق و پیروز باشید